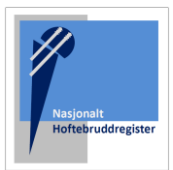

## <u>Utreiseskjema</u>

Nasjonalt Hoftebruddregister har til formål å kvalitetssikre og forbedre behandlingsmetoder og tilbud til hoftebruddpasienter. Registeret gir grunnlag for forskning på resultat av ulike behandlingsmetoder, prosedyrer og tiltak. Samt utvikling av ny kunnskap som kan bidra til å forebygge sykdom og skade som fører til hoftebrudd.

Utreiseskjemaet ble innført av registeret vinteren 2023. Opplysninger fra utreiseskjemaet vil kunne danne grunnlag for både nasjonale og lokale kvalitetsindikatorer og vil kunne brukes i lokal kvalitetsforbedring.

Skjemaet skal fylles ut når hoftebruddpasienter utskrives fra avdelingen. Skjemaet inneholder spørsmål om det perioperative pasientforløpet, blant annet om pasienten har fått nerveblokade og tilsyn av geriater, om pasienten er mobilisert første postoperative dag og om det er startet opp med osteoporosebehandling. I tillegg inneholder skjemaet opplysninger om hvor pasienten innlegges fra og hvor pasienten utskrives til.

Se denne instruksjonen for veiledning. Men kontakt gjerne brukerstøtte på telefon 90583174 / 55976450, eller epost: nrl-support@helse-bergen.no

Se også hjemmeside for oppdateringer og informasjon om registeret: https://www.helse-bergen.no/nrl

# Registrering av utreiseskjema

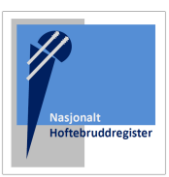

## **OPPRETT BRUKER**

Søk først om tilgang via <u>https://falk.nhn.no/</u>

Finn frem til «Muskel og Skjelett» i listen.

Velg «Nasjonalt Hoftebruddregister» og klikk «SØK OM TILGANG» Merk: Du må være tilkoblet Norsk Helsenett (nhn) for å få tilgang til nettsiden.

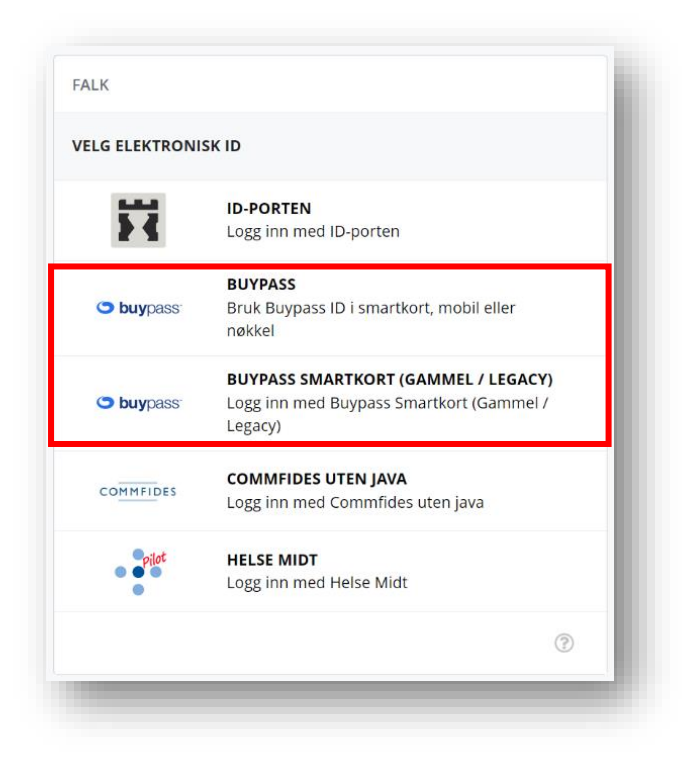

| MUSKEL OG SKJELETT (8)                                                                                                    | ^ |
|----------------------------------------------------------------------------------------------------|---|
| NASJONALT BARNEHOFTEREGISTER                                                                                                    | ~ |
| NASJONALT HOFTEBRUDDREGISTER                                                                                                    | ~ |
| NASJONALT KORSBÅNDREGISTER                                                                                                    | ~ |
| NASJONALT REGISTER FOR LEDDPROTESER                                                                                                    | ^ |
| Dersom du ikke har tilgang til registeret, kan du søke om det. Hvis du allerede har tilgang, kan du gå videre til registeret for å logge deg på. |   |
| SØK OM TILGANG GÅ TIL REGISTERET >                                                                                                    | > |

Logg inn med «ID-Porten» eller «Buypass» for smartkort.

Du kommer direkte til søknaden etter innlogging. Merk at du her må registrere <u>din offisielle jobbmail – ikke privat.</u> Du blir bedt om å oppgi formålet med søknaden. Om du er usikker kan du legge igjen en kommentar. Trykk "SEND INN SØKNAD" Du vil få svar tilsendt på epost straks søknaden er behandlet.

## INNLOGGING

Når du har fått tilgang. Kan du gå tilbake til nettsiden https://falk.nhn.no/

Finn frem til registeret og velg «Gå til registeret»

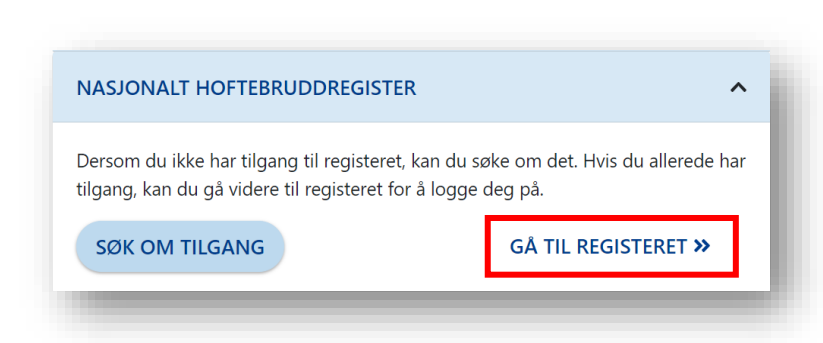

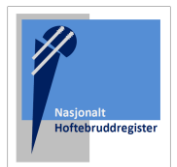

#### STARTSIDEN

Etter innlogging kommer du til startsiden. Søk opp pasienten med fødselsnummer.

| <b>Q</b> 01234567890                                                                                                    | Søk              |        |                                         |            |
|----------------------------------------------------------------------------------------------------|------------------|--------|-----------------------------------------|------------|
| <b>Hjem</b> Pasienter Skjema Metadata Rapporter                                                                                                 |                  |        | Q Søk                                   | Søk        |
| <b>Nasjonalt hoftebruddregister</b><br>Helse Bergen HF,<br>Ortopedisk klinikk Haukeland universitetssjukehus<br>Møllendalsbakken 7, 5021 Bergen |                  |        | Deprett nytt s                          | kjema<br>I |
| Nyheter                                                                                                    | Avdelingens data |        | Arbeidsliste                            |            |
| Versjon 4.1.0 Dato: September 2023                                                                                                    |                  |        | Reserverte pasienter                    | 2          |
| Forvaltning:                                                                                                    |                  |        | Mine uferdige skjema                    | 15         |
| Oppgradert kjernen til versjon 25                                                                                                    | 10               | 58     | Avdelingens uferdige skjema             | 15         |
| Oppgradert Blazor-klient til versjon 7                                                                                                    |                  | 50     | ✓ Mine skjema sendt til kontroll        | 0          |
| Ny funksjonalitet:<br>• Utreiseskjema                                                                                                    | PASIENTER        | SKJEMA | ✓ Avdelingens skjema sendt til kontroll | 0          |

## Pasientsiden

På pasientsiden finner du tidligere registrerte skjema.

Utreiseskjemaet opprettes fra operasjonsskjemaet som kirurg skal ha registrert like etter operasjon.

Merk at det kan ligge flere operasjonsskjema på samme pasient. Du må derfor kontrollere at utskrivelsen stemmer overens med aktuell operasjonsdato. Operasjonsdato er angitt under «Skjemadato». I eksempelet under er skjemadato/operasjonsdato 05.10.2023.

Operasjonsskjemaet har et blått ikon. Trykk på ikonet og utreiseskjemaet vil dukke opp.

**Q** Søk Hjem Pasienter Skjema Metadata Rapporter Søk Du er her: Hjem / Pasienter / Pasient 률 Bestill ePROM Testperson, Hemit 140 🍃 Opprett nytt skjema Mer • Pasientinformasjon Skjema Alder Kjønn Skjemanavn Skjemadato Skjemaeier 24 Kvinne Vis mer informasjon × Hoftebrudd (Operasjonstype: Primæro.. 05.10.2023 ANNE ENGEBAKKEN Ferdigstilt 🚠 🕂 Pasienten er ikke reservert mot inklusjon i : ePROM-bestillinger registeret ePROM-skjema Oppdatert Ingen bestillinger funnet.

Merk: ta musepekeren over skjematittelen, og se utfyllende informasjon om operasjonen som er registrert.

| <b>Kjønn</b><br>Kvinne     | Alder<br>24 | Hoftebrudd (Operas | jonstype: Primærope | rasjon, side: Høyre, operasjons | dato: 05.10.2023) (v1 | Skjemaeier      |
|----------------------------|-------------|--------------------|---------------------|---------------------------------|-----------------------|-----------------|
| <u>Vis mer informasjon</u> |             | ~                  | Hoftebrudd          | perasjonstype: Primæro          | 05.10.2023            | ANNE ENGEBAKKEN |

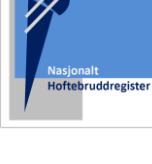

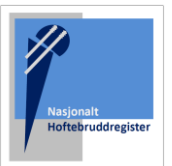

## Utreiseskjemaet

Fyll ut skjemaet etter beste evne. Trykk «Ferdigstill» når skjemaet er ferdig utfylt.

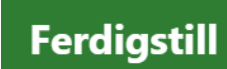

| Avslutt skjemautfylling Ferdigstill | Mer • Utreise 📾                     | Visning: Skjema |
|-------------------------------------|-------------------------------------|-----------------|
| Testperson, Hemit 140 👽             | ✓ Innleggelse                       |                 |
| Alle endringer er lagret 🗸          | Tidspunkt for innleggelse           |                 |
| Innhold                             |                                     |                 |
| Innleggelse<br>Forløp               | Nøyaktig klokkeslett usikkert       |                 |
| Osteoporose                         | Innlagt fra                         |                 |
| Utreise                             | Egen bolig ~                        |                 |
| Skjemaeier                          | Preoperativ gangfunksjon            |                 |
| ANNE ENGEBAKKEN                     | Går utendørs med en krykke 🗸 🗸      |                 |
| <u>Vis mer skjemainformasjon</u>    | ·                                   |                 |
|                                     | Forløp                              |                 |
|                                     | Preoperativ smerteblokade           |                 |
|                                     | ○ Nei ○ Ja <b>O</b> Ukjent          |                 |
|                                     | Mobilisert første postoperative dag |                 |
|                                     |                                     |                 |

| Testperson, Hemit 140 🜓                             | ~ |                                   |   |
|-----------------------------------------------------|---|-----------------------------------|---|
| Alle endringer er lagret ✓<br>● Feltet må besvares. |   | Innlagt fra<br>Egen bolig         | ~ |
| Innhold                                             |   | Preoperativ gangfunksjon          |   |
| Innleggelse<br>Forløp<br>Osteoporose                | 0 | Velg verdi<br>Feltet må besvares. | ~ |

Du får varsel om du forsøker å ferdigstille et skjema med mangler.

Alle spørsmål på skjema er obligatoriske, men om du er usikker eller ikke har informasjon tilgjengelig kan man velge svaralternativ «Ukjent»

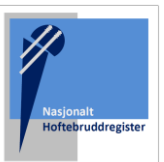

Om du ønsker å legge til ny informasjon/korrigere informasjon i skjema, skjemaet. Ferdigstill pa lagt til.

| legge til ny informasjon/korrigere<br>jema, velger du «Gjenåpne» |                                          |            |                                                                                                    |   |                   |
|------------------------------------------------------------------|------------------------------------------|------------|----------------------------------------------------------------------------------------------------|---|-------------------|
| sstill på nytt når ny informasjon er                             | Gjena                                    | åpne Mer 🔻 | Utreise                                                                                                    |   | Visning: Skjema 🕶 |
|                                                                  | Testperson, Hemit 140 👽                  | ~          | Innleggelse                                                                                                    |   |                   |
| Gjenåpne                                                         | Innhold<br>Innleggelse<br>Forløp         |            | Tidspunkt for innleggelse13.01.2024 00:00Image: transformation of transformation of tr |   |                   |
|                                                                  | Osteoporose<br>Komplikasjoner<br>Utrejse |            | Nøyaktig klokkeslett usikkert                                                                                                    |   |                   |
|                                                                  | Skjemaeier                               |            | Egen bolig                                                                                                    | ~ |                   |
|                                                                  | Vis mer skjemainformasjon                | ~          | Preoperativ gangfunksjon<br>Går utendørs med en krykke                                                                                                    | ~ |                   |

|                                             | Testperson, Hemit 140 🛡                                  | ~                 |
|---------------------------------------------|----------------------------------------------------------|-------------------|
| Utreise Ferdigstilt                         |                                                          |                   |
| Gjenåpne Mer ▼<br>Testperson, Hemit 140 ♥ ◀ | Utreise  Innleggelse                                     | Visning: Skjema 🔻 |
| Innhold<br>Innleggelse<br>Forløp            | Tidspunkt for innleggelse13.01.2024 00:00                | E                 |
| Osteoporose<br>Komplikasjoner               | 🗹 Nøyaktig klokkeslett usikkert                          |                   |
| Utreise<br>Skjemaeier<br>ANNE ENGEBAKKEN    | Egen bolig                                               |                   |
| Vis mer skjemainformasjon v                 | Preoperativ gangfunksjon<br>Går utendørs med en krykke V |                   |

Om du klikker på pasientens navn, kommer du tilbake til pasientsiden og du vil finne utreiseskjemaet i skjemaoversikten.

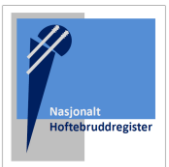

| Hjem <b>Pasienter</b> Skjema             | a Metadata Rapporter |                                     | <b>Q</b> 1324887521                    | Søk                   |                                                                                       |
|------------------------------------------|----------------------|-------------------------------------|----------------------------------------|-----------------------|---------------------------------------------------------------------------------------|
|                                          |                      |                                     | Du er her: Hjem /                      | / Pasienter / Pasient | På pasientsiden/skjemaoversikten kan skjema                                           |
| Testperson,                              | Hemit 140            |                                     | 🖻 Opprett nytt skjema 🖉 層 Bestill ePRO | DM Mer 🔻              | da klikke på ikonet med de tre prikkene, og<br>alternativ for sletting vil dukke opp. |
| Pasientinformasjon                       |                      | Skjema                              |                                        |                       |                                                                                       |
| <b>Kjønn</b><br>Kvinne                   | Alder<br>24          | Skjemanavn                          | Skjemadato Skjemaeier                  |                       |                                                                                       |
| <u>Vis mer informasjon</u>               | ~                    | Hoftebrudd (Operasjonstype: Primæro | () 05.10.2023 ANNE ENGEBAKKEN Ferdigst | ilt) 🚓 🕂 🚦            |                                                                                       |
| Pasienten er ikke<br>inklusjon i registe | reservert mot<br>ret | ⊌ Utreise                           |                                        | Kladd 🏦 🚦 🗲           |                                                                                       |

|                                                                                                    |                                  | Logg<br>med ro        | et inn som ANNE ENGEBAKKEN [9]        | • |
|----------------------------------------------------------------------------------------------------|----------------------------------|-----------------------|---------------------------------------|---|
| Søkefeltet er alltid tilgjengelig i bildet. Du kan velge å sø<br>eller velge å logge ut ved å trykke på ikonet. | øke opp neste pasient på listen, | <b>Q</b> 1324887521   | Søk                                   |   |
|                                                                                                    |                                  |                       | Du er her: Hjem / Pasienter / Pasient |   |
|                                                                                                    |                                  | 🖙 Opprett nytt skjema | Bestill ePROM                         |   |

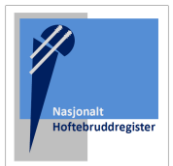

#### Merknader:

• Merk at skjemaet lagres fortløpende. Du kan derfor fortsette utfylling på et senere tidspunkt. Skjemaet vil ligge som en «Kladd» på pasientsiden. Klikk på skjematittelen for å komme inn i skjemaet igjen.

| Testperson,                           | Hemit 14                 | 0 |                                     | 🛃 Oppre              | tt nytt skjema | 🔄 Bestill ePROM    | Mer 🔹        |
|---------------------------------------|--------------------------|---|-------------------------------------|----------------------|----------------|--------------------|--------------|
| Pasientinformasjon                    |                          |   | Skjema                              |                      |                |                    |              |
| <b>Kjønn</b><br>Kvinne                | <b>Alder</b><br>24       |   | Skjemanavn                          | Skjemadato           | Skjemaeier     |                    |              |
| <u>Vis mer informasjon</u>            |                          | ~ | Hoftebrudd (Operasjonstype: Primæro | () 05.10.2023        | ANNE ENGEBA    | KKEN Ferdigstilt 🚓 | + :          |
| Pasienten er ikk<br>inklusjon i regis | e reservert mot<br>teret | : | ۵ Utreise                           | <b>()</b> 15.01.2024 | ANNE ENGEBA    | KKEN Kladd         | ) <b>#</b> ; |

• Pasienten kan ha reservert seg mot å bli inkludert i registeret. Registrering av utreiseskjema vil da ikke være mulig. Og det vil dukke opp ett varsel på pasientsiden.

| Testperson             | , Hemit 10         | 6 |                                        |                      | 唇 Bestill ePR   | Mer •     |
|------------------------|--------------------|---|----------------------------------------|----------------------|-----------------|-----------|
| Pasientinformasjon     |                    |   | Skjema                                 |                      |                 |           |
| <b>Kjønn</b><br>Kvinne | <b>Alder</b><br>53 |   | Skjemanavn                             | Skjemadato           | Skjemaeier      |           |
| Vis mer informasjon    | servert mot        | • | Hoftebrudd (Operasjonstype:<br>Primæro | <b>()</b> 17.10.2022 | ANNE ENGEBAKKEN | Kladd 🚠 🗄 |
| inklusjon i regi       | steret             |   |                                        |                      |                 |           |